# บันทึกการเล่าเรื่อง เรื่อง ระบบลาออนไลน์ (Leave Online)

## เมื่อวันที่ ๓ พฤษภาคม ๒๕๖๕

### สำนักงานตรวจสอบภายใน มหาวิทยาลัยเทคโนโลยีราชมงคลพระนคร

| ผู้เล่า                                                        | รายละเอียดของเรื่อง                                                                                                    | สรุปความรู้ที่ได้                                                                                                    |
|----------------------------------------------------------------|----------------------------------------------------------------------------------------------------|----------------------------------------------------------------------------------------------------|
| นายอัสนี อากรนิธิ์<br>เจ้าหน้าที่บริหารงาน<br>ทั่วไปปฏิบัติการ | <ul> <li>ปัจจุบันยังคงมีบางองค์กร มีวิธีการลางานของพนักงานที่ยังคงใช้การกรอก<br/>ข้อมูลการลางานลงในแบบฟอร์มที่เป็นเอกสารของฝ่ายบริหารงานบุคคล และใน<br/>การดูประวัติการลางาน ก็ยังคงต้องค้นหาจากเอกสารที่บันทึกการลางานของ<br/>พนักงาน และพนักงานก็ยังไม่สามารถดูประวัติการลางานและวันลางานที่เหลือได้<br/>ด้วยตัวเอง มหาวิทยาลัยเทคโนโลยีราชมงคลพระนครได้มีการปรับเปลี่ยนรูปแบบ<br/>การลา จากการบันทึกการลาด้วยกระดาษมาสู่การลาในรูปแบบระบบออนไลน์<br/><u>ข้อดีการใช้ระบบลาออนไลน์ (Leave Online)</u></li> <li>1. ลดการใช้กระดาษประหยัดทรัพยากร และต้นทุนของ<br/>มหาวิทยาลัย</li> <li>2. บุคลากรสามารถลงรายการลาสะดวกผ่านอุปกรณ์<br/>อิเล็กทรอนิกส์ เช่น คอมพิวเตอร์ โทรศัพท์มือถือสมาร์ทโฟน<br/>แท็บเล็ต เป็นต้น</li> <li>3. ผู้บริหารสามารถอนุมัติการลาจากที่ไหนก็ได้ ผ่านอุปกรณ์<br/>อิเล็กทรอนิกส์ เช่น คอมพิวเตอร์ โทรศัพท์มือถือสมาร์ทโฟน<br/>แท็บเล็ต เป็นต้น</li> <li>4. บุคลากรสามารถอนุมัติการลาจากที่ไหนก็ได้ ผ่านอุปกรณ์<br/>อิเล็กทรอนิกส์ เช่น คอมพิวเตอร์ โทรศัพท์มือถือสมาร์ทโฟน<br/>แท็บเล็ต เป็นต้น</li> <li>6. บุคลากรสามารถอนุมัติการลาจากที่ไหนก็ได้ ผ่านอุปกรณ์<br/>อิเล็กทรอนิกส์ เช่น คอมพิวเตอร์ โทรศัพท์มือถือสมาร์ทโฟน<br/>แท็บเล็ต เป็นต้น</li> <li>6. บุคลากรสามารถตรวจสอบประวัติการลาของตนเองได้</li> <li>7. ปรับเปลี่ยนการจัดเก็บเอกสารที่สืบค้นยาก เป็นผ่านระบบ<br/>ออนไลน์ที่สืบค้นง่าย สะดวก รวดเร็ว ประหยัดเวลา เมื่อ<br/>ผู้บริหารมีความประสงค์เรียกดูข้อมูล</li> <li>6. ระบบมีความสามารถในการแนบเอกสารเพิ่มเติมได้ เช่น<br/>ใบรับรองแพทย์ เป็นต้น</li> <li>7. ระบบรองรับการลาของบุคลากรได้พร้อมกันหลายคน</li> </ul> | เพื่อให้บุคลากรมีความ<br>เข้าใจในวิธีการใช้<br>ระบบการลาออนไลน์<br><u>ขั้นตอนการลาใน</u><br><u>ระบบ</u><br>1. เปิดหน้าระบบลา<br>ออนไลน์<br>2. เข้าสู่ระบบ<br>3. กำหนดค่าผู้ใช้งาน<br>4. ลงรายงานการลาที่<br>ต้องการ |

#### ส์ตน ๖๕ - ๐๑ - ๐๒

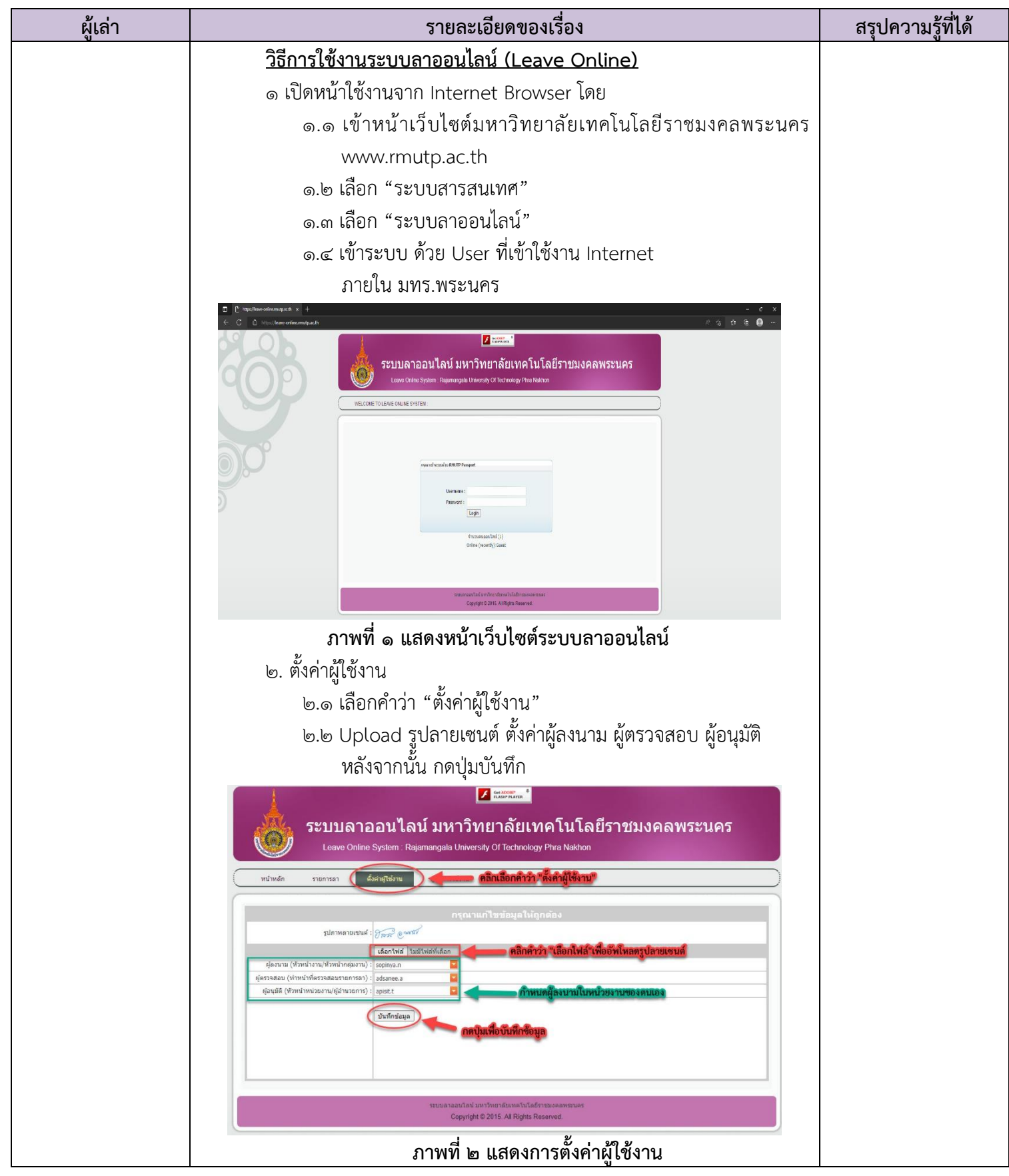

กิจกรรมการจัดการความรู้ของสำนักงานตรวจสอบภายใน มหาวิทยาลัยเทคโนโลยีราชมงคลพระนคร

#### สตน ๖๕ - ๐๑ - ๐๒

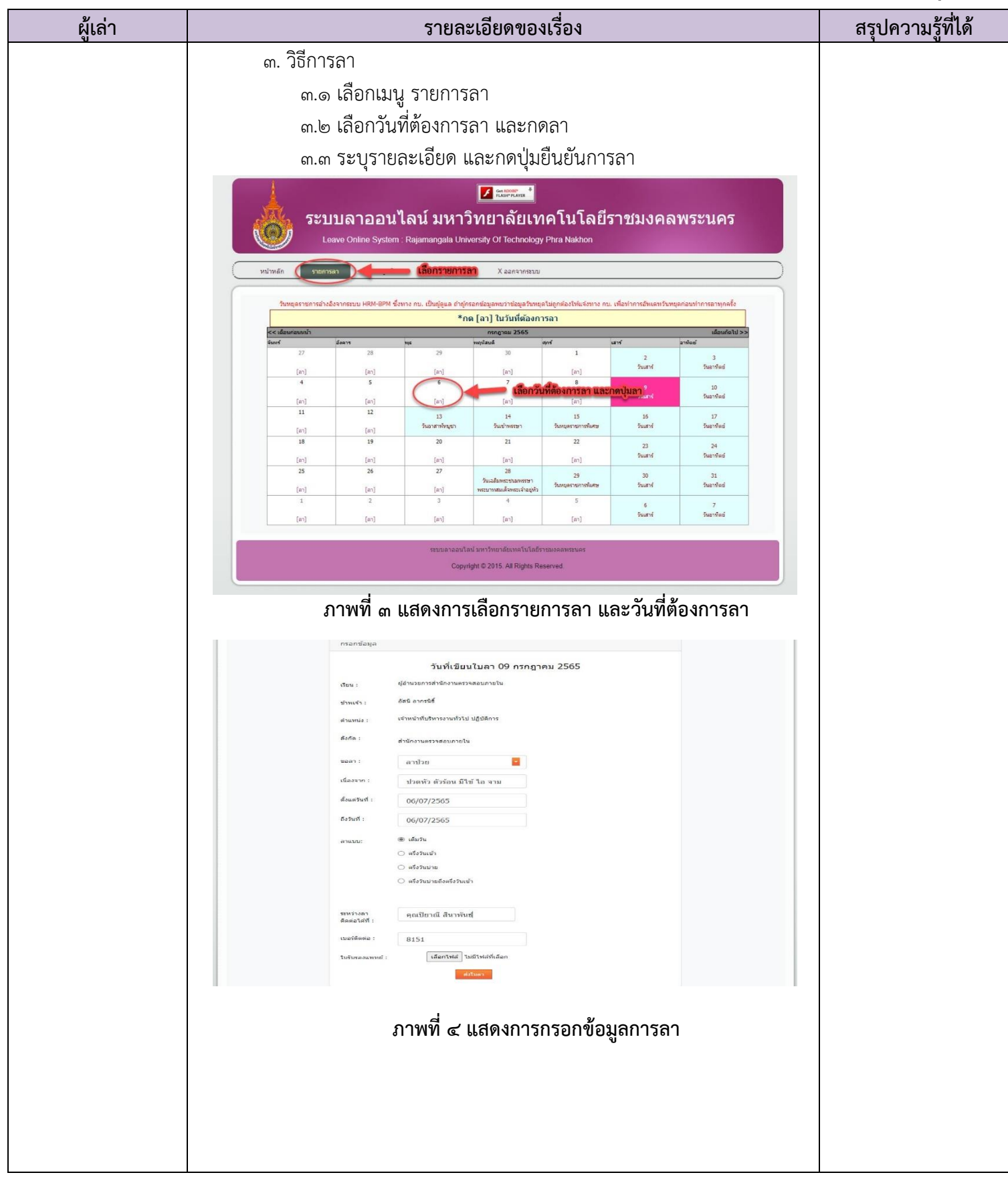

### ส์ตน ๖๕ - ๐๑ - ๐๒

| ผู้เล่า | รายละเอียดของเรื่อง                                                                                                    | สรุปความรู้ที่ได้ |
|---------|----------------------------------------------------------------------------------------------------|-------------------|
|         | ๔. เมื่อยืนยันการลา ระบบจะแสดงในปฏิทินการลาของตนเอง                                                                                                    |                   |
|         | ผู้ใช้งานสามารถเข้าไปดูรายละเอียดการลาของตนเองได้ โดยคลิกลิ้งค์                                                                                                    |                   |
|         | ข้อความสีน้ำเงิน                                                                                                    |                   |
|         | ๔.๑ ถ้าการลายังไม่ผ่านการอนุมัติโดย ผู้บริหารหน่วยงาน                                                                                                    |                   |
|         | จะสามารถยกเลิกได้ที่ปุ่มยกเลิกการลา                                                                                                    |                   |
|         |                                                                                                    |                   |
|         | ระบบลาออนไลน์ มหาวิทยาลัยเทคโนโลยีราชมงคลพระนคร                                                                                                    |                   |
|         | Leave Online System : Rajamangala University Of Technology Phra Nakhon                                                                                                    |                   |
|         | พน้าพดัก รายการเอา ตั้งส่ายไข้ง่าน สุมือการใช้งาน X ออกจากระบบ                                                                                                    |                   |
|         | รัมหยุดราชการอำเวอิงจากระบบ HRM-BPM ซึ่งหาง กบ. เป็นผู้ดูแล อำหู่กรอกข่อมูลหบว่าข่อมูลวันหยุดไม่ถูกต่องไฟแจ้งหาง กบ. เพื่อทำการอัพเดหวันหยุดก่อนทำการอาทุกครั้ง                                                                                                    |                   |
|         | *กด [ลา] ในวันที่ต้องการลา<br><<เมือนห่อแหล้า<br>รับชี่ มีการ เช่น เพื่อหลัดไป>>                                                                                                    |                   |
|         | 27         28         29         30         1         2         3           (a)         (a)         (a)         (a)         5         3         3                                                                                                    |                   |
|         |                                                                                                    |                   |
|         | (k1)         (k1)         (k1)         (k1)           11         12         13         14         15         16         17           (k1)         (k1)         14         15         16         17           (k1)         (k1)         14         15         16         17                                                                                                    |                   |
|         | (iv)         (iv)         (iv)           18         19         20         21         22         23         24           (iv)         (iv)         (iv)         (iv)         (iv)         5unthat                                                                                                    |                   |
|         | (m)         (m)         (m)         (m)         (m)           25         25         27         28         29         30         31           (m)         (m)         (m)         (m)         (m)         (m)         (m)           (m)         (m)         (m)         (m)         (m)         (m)         (m)           (m)         (m)         (m)         (m)         (m)         (m)         (m)                                                                                                    |                   |
|         | (a)         (a)         (a) <th(a)< th=""> <th(a)< th=""> <th(a)< th=""></th(a)<></th(a)<></th(a)<>                                                                                                    |                   |
|         | รรบบลาวอนไลนับทาวิทธาลัยเทคโนโลยีราชบงคลพรรนคร                                                                                                    |                   |
|         | Copyright © 2015. All Rights Reserved.                                                                                                    |                   |
|         |                                                                                                    |                   |
|         | มาพท ๔ แสดงวนทดาเน่นการสาเน็บมู่ทนการสา                                                                                                    |                   |
|         |                                                                                                    |                   |
|         | ระบบลาออนไลน์ มหาวิทยาลัยเทคโนโลยีราชมงคลพระนคร                                                                                                    |                   |
|         | Leave Online System Rajamangala University Of Technology Phra Nakhon                                                                                                    |                   |
|         | เรื่อน. ผู้อำนวยการสำนักงานตรวจสอบภายใน<br>ข้าหาเจ้า: ผัสนี อาการมีซิ<br>ต่อนหน่ง ผ่างหน่ายให้มาสอามาใจไป                                                                                                    |                   |
|         | สังวิทัล สำนักงานตรวจลออมภายใน<br>ขอลิสา ลาประ                                                                                                    |                   |
|         | theory and the the state<br>end of the state of the state |                   |
|         | ) ครื่องแล<br>) ครื่องแล้วหรื<br>ต้องแล้วหรื                                                                                                    |                   |
|         | ถึงว้านที่ 60(07/2505<br>วระหว่างลาศิตะอิมที่นี่ ( ตอนชีนเน สินาพบ                                                                                                    |                   |
|         | เมษาแหล (1))                                                                                                    |                   |
|         |                                                                                                    |                   |
|         |                                                                                                    |                   |
|         |                                                                                                    |                   |
|         | กาพที่ ๖ แสดงรวยละเอียดการอา                                                                                                    |                   |
|         | 31 1111 0 PPPINIA 10910400111 1991 1                                                                                                    |                   |

กิจกรรมการจัดการความรู้ของสำนักงานตรวจสอบภายใน มหาวิทยาลัยเทคโนโลยีราชมงคลพระนคร